## Cómo traducir las páginas web (registración para las escuelas) - Mozilla Firefox

- 1. Descargue e instale el complemento *Simple Translate*.
  - ✓ Vaya a Configuración y luego seleccione Complementos y Temas.
  - ✓ Busque por Simple Translate y seleccione "Agregar a Firefox".
- 2. Configure Simple Translate para el idioma de destino.
  - Vaya a Configuración, Complementos y Tema, luego seleccione "Extensiones" en el lado izquierdo de la pantalla.
  - ✓ Haz clic en los tres puntos en la esquina superior derecha de la extensión Simple Translate y seleccione "Opciones".

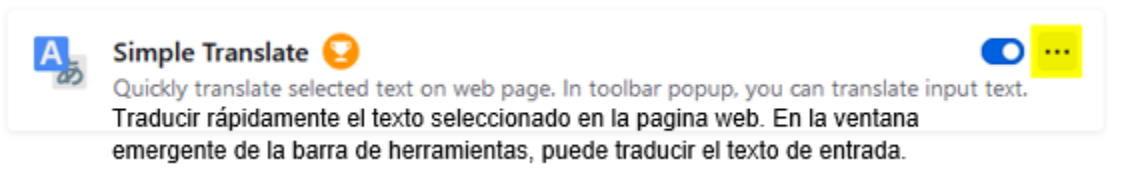

 Seleccione un idioma de destino predeterminado y un segundo idioma de destino según sea necesario.

| A                   | Settings Ajustes                                                       |            |   |
|---------------------|------------------------------------------------------------------------|------------|---|
| Aiustes<br>Settings | General                                                                |            |   |
| Atajos<br>Shortcuts | Target language COCCA de CESICO<br>Select the default target language. | Spanish    | ¥ |
| Information         | Seleccione el idioma de destino predeterminado                         |            |   |
|                     | Second language Segunda lingua,<br>Select the second target language.  | Portuguese | ¥ |
|                     | Selecione o segundo idioma de destino                                  |            |   |

 Resalte el texto a traducir y haga clic al lado derecho, seleccione la opción Simple Translate para traducir el texto.

| Family Access Access Familiar                                                                                                    | My Account Contact Us Email History Ext                                                                                                    |
|----------------------------------------------------------------------------------------------------|----------------------------------------------------------------------------------------------------|
| Home Registration for School   New Student<br>Online<br>Enrollment COLUMEIA ELEMENTARY 2021-2022   Registration for<br>School Step 13. Complete Registration for School (Required)   Prompleting Registration for School you are confirming that the Steps below<br>Ye you sure you want to complete Registration for School for<br>School   Registration for<br>School Review Registration for School Steps   Registration for<br>School Student Information | Registro para la escuela<br>HAYDEN (PRIMARIA DE COLUMBIA<br>2021-2022)<br>Imprimir<br>Paso 13. Complete el registro para la<br>escuela (obligatorio)<br>Al completar el registro para la escuela,<br>está confirmando que los pasos a<br>continuación se han completado. |

## Cómo traducir páginas web (registración para las escuelas) - Google Chrome

- 1. Descarge e instale la extensión *Simple Translate* de Chrome Webstore.
  - Vaya a Chrome Webstore o seleccione Configuración, luego "Más herramientas" y "Extensiones".
  - ✓ Busque *Simple Translate* y seleccione "Agregar Chrome".
- 2. Configure Simple Translate para su idioma de destino.
  - ✓ Vaya a Configuración, "Más herramientas", luego seleccione "Extensiones". Seleccione "Detalles" en la extensión *Simple Translate*.
  - ✓ Seleccione "Opciones de Extensión".

| Extension options                                           |              |
|-------------------------------------------------------------|--------------|
| ( Colossions un idiame de destine produterminade u un conun | da idiama da |

 Seleccione un idioma de destino predeterminado y un segundo idioma de destino según sea necesario.

| Simple Tracelate            | Settings Ajustes                                                                                              |              |
|-----------------------------|----------------------------------------------------------------------------------------------------|--------------|
| Aiustes<br>Settings         | General                                                                                                    |              |
| Atajos<br>Shortcuts         | Target language lidioma de destino<br>Select the default target language.                                     | Spanish 🗸    |
| Información.<br>Information | Seleccione el idioma de destino predeterminado                                                                |              |
|                             | Second language Segunda língua<br>Select the second target language.<br>Selectope o segundo idioma de destino | Portuguese 🗸 |

 Resalte el texto a traducir y haga clic con el botón derecho, seleccione la opción Simple Translate para traducir el texto.

| Family Access Acceso Familiar                                                                                                    | My Account Contact Us Email History Ext                                                                                                    |
|----------------------------------------------------------------------------------------------------|----------------------------------------------------------------------------------------------------|
| Home Registration for School   New Student<br>Online<br>Enrollment Step 13. Complete Registration for School (Required)   By completing Registration for School vou are confirming that the Steps be<br>Are you sure you want to complete Registration for School for<br>School   Registration for<br>School para la escuelate 1) Student Information   Calendar Complete Registration for School Steps | Ptint<br>In Student Information<br>Completed 09/25/2021 6:10pm<br>√a. Student Information<br>Registro para la escuela<br>HAYDEN (PRIMARIA DE COLUMBIA<br>2021-2022)<br>Imprimir<br>Paso 13. Complete el registro para la<br>escuela (obligatorio)<br>Al completar el registro para la escuela,<br>está confirmando que los pasos a<br>continuación se ban completado. |